# Essex County College Summer Session 加印成绩单说明

# 加印成绩单说明

- ECC Summer Session 结课后, Essex County College会给每一位学生免费 寄送一份官方成绩单到学生个人或就读院校。若学生需要加印更多的官 方成绩单,可以通过National Student Clearinghouse申请加印电子版成绩 单或者通过Student & Financial Aid申请加印纸质版成绩单。
- 电子版或者纸质版加印成绩单,每份均将收取加印费10美元(\$10)。

#### 1. 打开网址 <u>https://www.essex.edu/ecc-transcripts/</u>

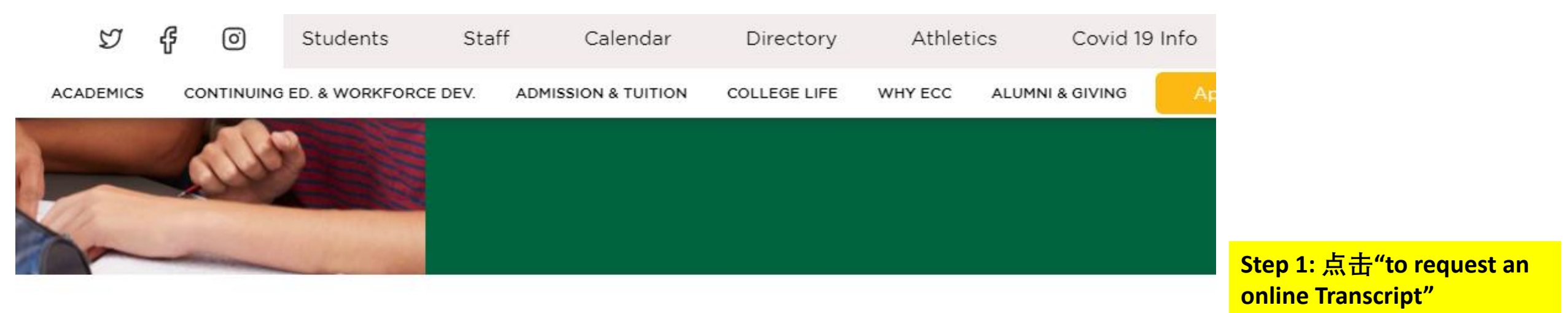

HOLDS must be cleared to access an unofficial copy or request an official copy of transcript.

#### ONLINE

Transcripts may be requested online through the National Student Clearinghouse or in person. The transcript fee is \$10

#### Click here to request an online Transcript

Payment: Credit or Debit Card Information (American Express, Visa, Master Card or Discover)

☆

激活 Wind 转到"设置"以激

#### 2. 进入National Student Clearinghouse Transcript Services界面

| tsorder.st | tudentclearinghouse.org/school/welcome                                                                                                    | Q | B |
|------------|----------------------------------------------------------------------------------------------------|---|---|
|            | School Notifications                                                                                                    |   |   |
|            | Essex County College is excited to partner with the National Student Clearinghouse to assist with the processing of your official transcript requests. This partnership allows us to offer the delivery of your method electronically and via mal. You' II receive notification at each step of the transcript request process. |   |   |
|            | Electronic Processing:                                                                                                    |   |   |
|            | You have the option of receiving your transcript electronically or having it sent electronically (ETX) to other participating institutions.                                                                                                    |   |   |
|            | - Electronic transcripts are sent within 24 hours to the recipient' s email address you indicate.                                                                                                    |   |   |
|            | • It is \$10 for each transcript requested. There is a \$2.50 charge for the electronic delivery of your Transcript to each recipient' s email address.                                                                                                    |   |   |
|            | · Please be sure that the recipient of the transcript will accept the electronically delivered official transcript                                                                                                    |   |   |
|            | You may submit up to three (3) supporting documents to attach to your official transcript. <b>DO NOT submit personal documents (resumes, diploma copies, certificates, etc.)</b> You will be presented the option of uploading documents when requesting your transcript.                                                       |   |   |
|            | Processing Your Order:                                                                                                    |   |   |
|            | Editing Mailing/ E-mail address:Once an order has been placed, you will not be allowed to change the recipient' s email address. You must place a new order with the correct address                                                                                                    |   |   |
|            | Cancelling:due to our automated ordering process, once an order is received it cannot be cancelled                                                                                                    |   |   |
|            | · Refunds:Refunds are not permitted. Please ensure the accuracy of your request.                                                                                                    |   |   |
|            | <ul> <li>Holds:Holds must be cleared before transcripts can be processed. Please be sure to clear your holds before requesting a transcript. Your request will not be processed if a hold is on your student record.</li> </ul>                                                                                                 |   |   |
|            | Hours of Operation/Location:                                                                                                    |   |   |
|            | Enrollment Services is located on the 4 <sup>th</sup> Floor                                                                                                    |   |   |
|            | Office Hours:Monday-Thursday 9:00 am – 4:30 pm, Friday 9:00 am to 3:00 pm                                                                                                    |   |   |
|            | Email: <u>esx@essex.edu</u> or phone:973.877.3100                                                                                                    |   |   |
|            | Clearinghouse Notifications                                                                                                    |   |   |
|            | Payment will be accepted, if a cost is involved, with any major credit or debit card. Your credit or debit card is not charged until your school sends your                                                                                                    |   |   |

Payment will be accepted, if a cost is involved, with any major credit or debit card. Your credit or debit card is not charged until your school sends your transcript(s). However, if you use a debit card, your bank may put a hold on your funds when we pre-authorize your payment. If you have questions on the pre-authorization, please contact your bank.

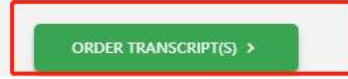

#### Step 1: 点击"ORDER TRANSCRIPT(S)"

一、电子版成绩单加印操作步骤

#### 3. 进入Enter Personal Information 界面

|                                                                                                    | in                                                                                                    |
|----------------------------------------------------------------------------------------------------|----------------------------------------------------------------------------------------------------|
| sonal Information All fields required                                                                                                    | d, unless otherwise indicated 1                                                                                                    |
| First Name                                                                                                    | Last Name                                                                                                    |
| Ming                                                                                                    | Middle Name Li                                                                                                    |
| Date of Birth<br>11/11/2001                                                                                                    | (Uptional) Has your name changed since attending school?                                                                                                    |
| MM/DD/VVV                                                                                                    |                                                                                                    |
| dent Identification Information                                                                                                    | One of the following is required 2                                                                                                    |
| dent Identification Information<br>Student ID<br>123456                                                                                                    | One of the following is required 2<br>Confirm Student ID<br>123456                                                                                            |
| dent Identification Information<br>Student ID<br>123456<br>Dashes are not allowed                                                                                                    | One of the following is required 2 Confirm Student ID 123456 Dashes are not allowed                                                                           |
| dent Identification Information<br><sup>Student ID</sup><br>123456<br>Dashes are not allowed<br>OR                                                                                     | One of the following is required 2 Confirm Student ID 123456 Dashes are not allowed                                                                           |
| dent Identification Information<br>Student ID<br>123456<br>Dashes are not allowed<br>OR<br>Social Security Number                                                                      | One of the following is required 2 Confirm Student ID 123456 Dashes are not allowed Confirm Social Security Number                                            |
| dent Identification Information<br>Student ID<br>123456<br>Dashes are not allowed<br>OR<br>Social Security Number<br>XXX-XX-XXXX                                                       | One of the following is required 2 Confirm Student ID 123456 Dashes are not allowed Confirm Social Security Number XXX-XX-XXXX                                |
| dent Identification Information<br>Student ID<br>123456<br>Dashes are not allowed<br>OR<br>Social Security Number<br>XXX-XX-XXXX<br>Are you currently enrolled at Essex C              | One of the following is required 2 Confirm Student ID 123456 Dashes are not allowed Confirm Social Security Number XXX-XX-XXXX ounty College? YES NO 3        |
| dent Identification Information<br>Student ID<br>123456<br>Dashes are not allowed<br>OR<br>Social Security Number<br>XXX-XX-XXXX<br>Are you currently enrolled at Essex C<br>Year From | One of the following is required 2 Confirm Student ID 123456 Dashes are not allowed Confirm Social Security Number XXX-XX-XXXX ounty College? YES 0 3 Year To |

**Step 1: 输入个人信息;** 

 Step 2: 输入ECC的Student ID(如

 忘记,请联系JNC课程顾问)

Step 3:选"NO",然后在出现的 年份栏输入就读年份2019-2019;

Step 4: 确认信息无误后,点击 "CONTINUE"

#### 4. 进入Enter Personal Information 界面里的个人联系信息页面

| tact Information All fields required,      | nless otherwise indicated 1 |  |
|--------------------------------------------|-----------------------------|--|
| Address 1                                  |                             |  |
| 123street                                  |                             |  |
| Street number and name or PO Box           |                             |  |
| Address 2                                  |                             |  |
| Building campus box floor apt suite (Optio | nal)                        |  |
| City                                       | State/Territory/APO         |  |
| MIAMI                                      | Florida 👻                   |  |
|                                            |                             |  |
| 12345                                      | United States               |  |
|                                            |                             |  |
| mail                                       | Confirm Email               |  |
| 123@GMAIL.COM                              | 123@GMAILCOM                |  |
| Phone Number                               |                             |  |
| (510) 111-1111                             |                             |  |
|                                            |                             |  |

Step 1: 输入个人通讯地址、邮箱、 电话号码等; Step 2: 如果是美国/加拿大地址,可 根据个人需求选择是否需要短信提醒 成绩单申请进度; 非美国/加拿大地 址无此选项。

Step 3: 确认信息无误后,点击 "CONTINUE"

#### 5. 进入Select Transcript and Delivery Details界面

#### Select Transcript and Delivery Details

| According to the Family Educational<br>elease information from his or her e                                                                                                    | l Rights and Privacy Act<br>educational records. The                                                                                                | (FERPA), in certain instanc<br>e type of consent form tha                                   | es, schools must obtair<br>t is required is determi | the student's pe<br>ned by recipient t | rmission in order to<br>ype.            |  |
|----------------------------------------------------------------------------------------------------|----------------------------------------------------------------------------------------------------|---------------------------------------------------------------------------------------------|-----------------------------------------------------|----------------------------------------|-----------------------------------------|--|
| Who are you sending your trar                                                                                                    | nscript to?                                                                                                    |                                                                                             | 1                                                   |                                        |                                         |  |
| ect Transcript and                                                                                                    | Delivery De                                                                                                    | etails                                                                                      |                                                     |                                        |                                         |  |
| cipient All fields required, unles                                                                                                    | s otherwise indicated                                                                                                    |                                                                                             |                                                     |                                        |                                         |  |
|                                                                                                    |                                                                                                    |                                                                                             |                                                     |                                        |                                         |  |
| According to the Family Education<br>release information from his or he<br>Who are you sending your transcript to<br>College or University                                                                                                    | al Rights and Privacy A<br>r educational records. T<br>s?                                                                                           | ct (FERPA), in certain insta<br>he type of consent form t                                   | nces, schools must obt<br>nat is required is deter  | ain the student's<br>nined by recipier | permission in order to<br>nt type.      |  |
| According to the Family Education<br>release information from his or he<br>Who are you sending your transcript to<br>College or University<br>Country<br>United States                                                                                                    | al Rights and Privacy A<br>r educational records. T<br>9?                                                                                           | ct (FERPA), in certain insta<br>he type of consent form t<br>state/Territory/APO<br>Alabama | nces, schools must obt<br>nat is required is deter  | ain the student's<br>nined by recipier | permission in order to<br>1t type.      |  |
| According to the Family Education<br>release information from his or he<br>Who are you sending your transcript to<br>College or University<br>Country<br>United States<br>Enter and select the school you are sen<br>Alabama A&M University                                             | al Rights and Privacy A<br>r educational records. T<br>p?                                                                                           | ct (FERPA), in certain insta<br>he type of consent form t<br>state/Territory/APO<br>Alabama | nces, schools must obt<br>nat is required is deter  | ain the student's<br>nined by recipier | permission in order to<br>nt type.      |  |
| According to the Family Education<br>release information from his or he<br>Who are you sending your transcript to<br>College or University<br>Country<br>United States<br>Enter and select the school you are sen<br>Alabama A&M University<br>Advanced keyword search to               | al Rights and Privacy A<br>r educational records. T<br>5?<br>                                                                                       | ct (FERPA), in certain insta<br>he type of consent form t<br>State/Territory/APO<br>Alabama | nces, schools must obt<br>nat is required is deter  | ain the student's<br>nined by recipier | permission in order to<br>nt type.      |  |
| According to the Family Education<br>release information from his or he<br>Who are you sending your transcript to<br>College or University<br>Country<br>United States<br>Enter and select the school you are sen<br>Alabama A&M University<br>Advanced keyword search to<br>Department | al Rights and Privacy A<br>r educational records. T<br>s?<br>•<br>•<br>•<br>•<br>•<br>•<br>•<br>•<br>•<br>•<br>•<br>•<br>•<br>•<br>•<br>•<br>•<br>• | ct (FERPA), in certain insta<br>he type of consent form t<br>state/Territory/APO<br>Alabama | nces, schools must obt<br>nat is required is deter  | ain the student's<br>nined by recipier | permission in order to<br>nt type.<br>2 |  |

CANCEL ORDER

CONTINUE >

3

Step 1: 选择接收电子版成绩单的对象(学校、 教育机构、公司、本人);

Step 2: 以选择学校为例,下方会弹出学校所在 国家、州、学校名,电子版成绩单收件部门, 需根据实际情况填写完整;

Step 2: 确认信息无误后,点击"CONTINUE"

#### 6.1 进入Select Transcript and Delivery Details的详情界面

| cessing Details All fields required, unless otherwi                                                                     | ise indicated                                                                        |                           |
|----------------------------------------------------------------------------------------------------|--------------------------------------------------------------------------------------|---------------------------|
| When do you want your transcript processed?                                                                             | . 1                                                                                  |                           |
| NOTE: This option is for students and alumni w                                                                          | who want their transcript processed and sent as it is today. It will reflect your gr | ades through your last or |
| atest term.                                                                                                    |                                                                                      |                           |
| /hy are you ordering your transcript?                                                                                   |                                                                                      |                           |
| ranster                                                                                                    | <u> </u>                                                                             |                           |
|                                                                                                    |                                                                                      |                           |
|                                                                                                    |                                                                                      |                           |
|                                                                                                    |                                                                                      |                           |
| very Information                                                                                                    |                                                                                      |                           |
| very Information                                                                                                    |                                                                                      |                           |
| very Information<br>ow do you want your transcript sent?<br>Jectronic                                                   | <u> </u>                                                                             |                           |
| very Information<br>low do you want your transcript sent?<br>Tectronic                                                  | <u> </u>                                                                             |                           |
| very Information<br>ow do you want your transcript sent?<br>lectronic<br>ow many copies do you want?<br>copy = \$7.50   | •<br>•                                                                               |                           |
| very Information<br>low do you want your transcript sent?<br>lectronic<br>low many copies do you want?<br>copy = \$7.50 |                                                                                      |                           |

Step 1: 选择Current Transcript-Process As Is; Step 2: 选择申请电子版成绩单的理由; Step 3: 确认Delivery Information信息无误 后,点击"Yes"

#### 6.2 继续在Select Transcript and Delivery Details的详情界面

| o you want to send additional documents with yo | ır transcript? |                                |
|-------------------------------------------------|----------------|--------------------------------|
| ADD FILE +                                      |                | Step 1: 根据实际需求,<br>上传需要与电子版成绩。 |
|                                                 |                | 起寄送的其他附加文件                     |
|                                                 |                | 击"i"了解详情,另外,                   |
| Summary                                         |                | 上传学位证书、简历等·                    |
|                                                 |                | <b>文件),无特殊需求,</b>              |
| Transcript Quantity Fee                         | \$7.50         | <mark>用上传;</mark>              |
| Online Processing Fee                           | \$2.50         |                                |
| Total Fee for this Recipient                    | \$10.00        | Step 2: 确认信息无误后                |
|                                                 |                | 击"CONTINUE"                    |

一、电子版成绩单加印操作步骤

#### 7.1 进入Checkout界面

| 1 Enter Personal Information                         | (2)       | Select Transcript and Delivery<br>Details | - 3 Confirm Order and Checkout |
|------------------------------------------------------|-----------|-------------------------------------------|--------------------------------|
| Checkout                                             |           |                                           |                                |
| Pending Order Details                                |           |                                           |                                |
| ADD RECIPIENT +                                      |           |                                           |                                |
| Edit      Remove      Remove      Remove      Remove |           | Total Fee for this Recipient:             | \$10.00                        |
| Attention: Human Resource Office                     |           | Delivery Method:                          | Electronic                     |
|                                                      |           | Quantity:                                 | 1 сору                         |
|                                                      |           | Transcript Quantity Fee:                  | \$7.50                         |
|                                                      |           | Online Processing Fee:                    | \$2.50                         |
|                                                      |           |                                           | Total Fee for Order: \$10.00   |
|                                                      | CANCEL OR | DER CHECKOUT >                            | 1                              |

#### Step 1: 确认信息无误后,点 击"Checkout"

#### 7.2 继续在Checkout的详情界面

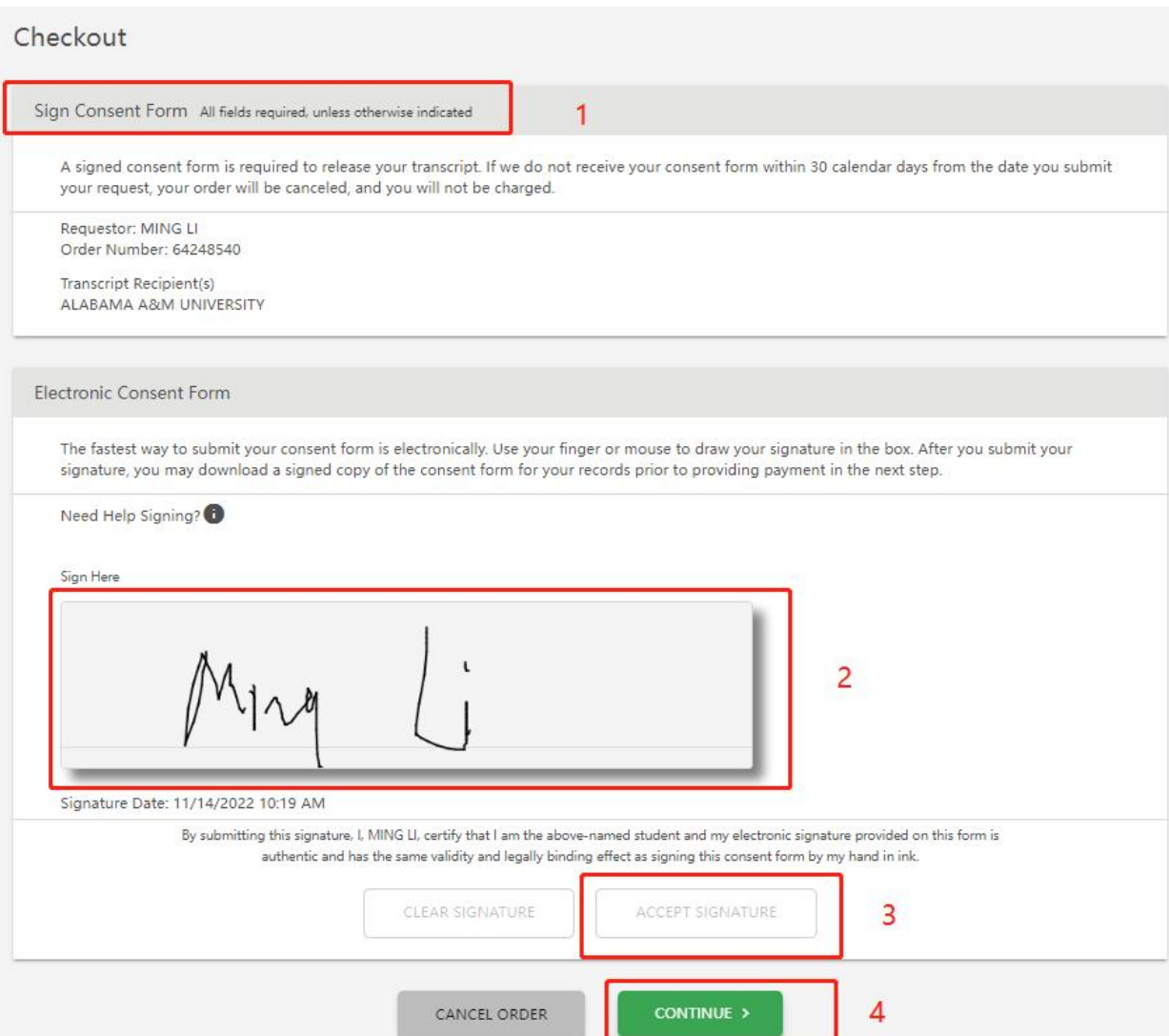

Step 1: 检查"Sign Consent Form"下面的信 息是否无误;

Step 2: 在"Electronic Consent Form"下的 方框内签名;

Step 3: 完成签名后点击"ACCEPT SIGNATURE"提交签名;

Step 4: 无误后点击"CONTINUE"

#### 7.3 进入Checkout的付款界面

| THENT LIVETAILS All fields required, unle                                                                                                    | ss otherwise indicated                                             |   |  |
|----------------------------------------------------------------------------------------------------|--------------------------------------------------------------------|---|--|
| Accepted Credit Cards:                                                                                                    |                                                                    |   |  |
|                                                                                                    |                                                                    |   |  |
| Card Holder Name                                                                                                    | Card Number                                                        |   |  |
| Full Name                                                                                                    |                                                                    |   |  |
| Exp Date                                                                                                    | CVV                                                                |   |  |
|                                                                                                    |                                                                    |   |  |
| MM / YY<br>Do you want to use your contact ad                                                                                                    | dress as your billing address? YES NO                              |   |  |
| MM / YY<br>Do you want to use your contact add<br>Address 1<br>Street number and name or PO Box                                                                                         | dress as your billing address? YES NO                              |   |  |
| MM / YY<br>Do you want to use your contact add<br>Address 1<br>Street number and name or PO Box<br>Address 2<br>Building campus box floor ant suite (Oni                                | dress as your billing address? YES NO                              | ] |  |
| MM / YY<br>Do you want to use your contact add<br>Address 1<br>Street number and name or PO Box<br>Address 2<br>Building, campus box, floor, apt, suite (Opt                            | dress as your billing address? YES NO                              |   |  |
| MM / YY<br>Do you want to use your contact add<br>Address 1<br>Street number and name or PO Box<br>Address 2<br>Building, campus box, floor, apt. suite (Opt<br>City                    | dress as your billing address? YES NO ional) State/Territory/APO   |   |  |
| MM / YY<br>Do you want to use your contact add<br>Address 1<br>Street number and name or PO Box<br>Address 2<br>Building, campus box, floor, apt, suite (Opt<br>City                    | dress as your billing address? YES NO ional) Country               |   |  |
| MM / YY<br>Do you want to use your contact add<br>Address 1<br>Street number and name or PO Box<br>Address 2<br>Building, campus box, floor, apt, suite (Opt<br>City<br>Zip/Postal Code | dress as your billing address? YES NO ional) Country United States |   |  |

SUBMIT ORDER >

Step 2: 确认无误后点击 "SUBMIT ORDER"提交订单并

**Step 1:** 填写信用卡信息;

"SUBMIT ORDER"提交订单并 完成支付

CANCEL ORDER

二、纸质版成绩单加印操作步骤

1. 打开网址 <u>https://webservice1.essex.edu/</u>

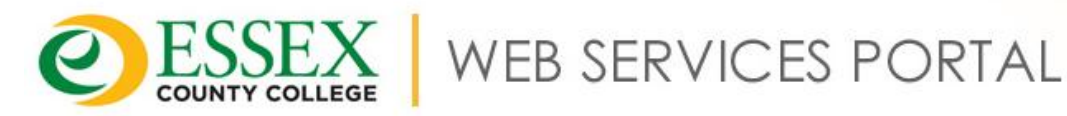

Here Students and Employees can:

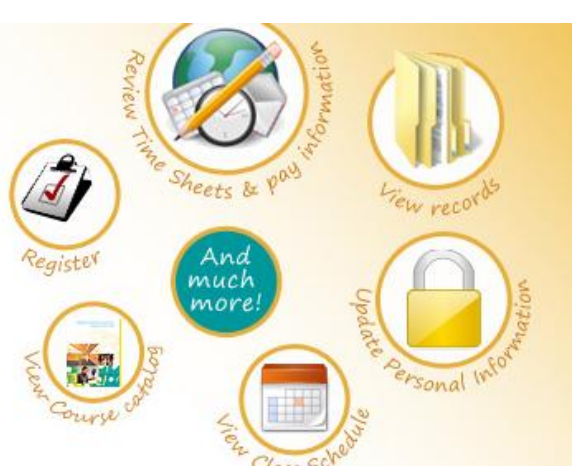

Step 1: 点击"Enter Secure Area"

Enter Secure Area

MINIMUM BROWSER REQUIREMENTS (FOR CREDIT CARDS PAYMENT)

Apply for Admission

General Financial Aid

Campus Directory

Class Schedule

Course Catalog

Bookstore

RELEASE: 8.9.1

©Power by IT.

2.进入User Login界面

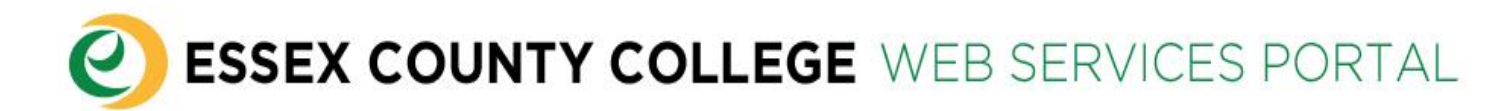

User Login

🗼 Please enter your user Identification Number (ECC Student or Employee ID Number) and your Personal Identification Number (PIN). When finished, click Login.

When you are finished, please EXIT and close your BROWSER to protect your privacy.

| User ID:<br>PIN: |             |
|------------------|-------------|
| Login            | Forgot PIN? |

RELEASE: 8.9.1

©Power by IT.

Step 1: 输入ECC的学生ID以 及密码(如忘记学生ID或密 码,请联系JNC课程顾问); Step 2: 点击 "login"

3.进入Student & Financial Aid界面

#### **ESSEX COUNTY COLLEGE** WEB SERVICES PORTAL

| Search Go                                                                                                    |                           |
|----------------------------------------------------------------------------------------------------|---------------------------|
| Student & Financial Aid                                                                                                    | Step 1: 点击"Student Record |
| Registration<br>Check your registration status, Add or Drop classes, Display your class schedule, or Withdraw classes.                                                                                          |                           |
| Student Records<br>View your holds; Display your grades and transcripts; Review charges and payments.                                                                                                    |                           |
| Financial Aid<br>Apply for Financial Aid; Review the status of your financial aid applications; Check status of document requirements; Review loans.<br>MINIMUM BROWSER REQUIREMENTS (FOR CREDIT CARDS PAYMENT) |                           |
| Credit Card Payment<br>Full Payment by Visa, MasterCard or Discover Credit or Debit Card                                                                                                    |                           |
| Monthly Payment Plan                                                                                                    |                           |

4.进入Student Record界面

#### **ESSEX COUNTY COLLEGE** WEB SERVICES PORTAL

| Personal Information Student Services & Financial Aid                                                     |                                           |
|----------------------------------------------------------------------------------------------------|-------------------------------------------|
| Search Go                                                                                                 |                                           |
| Student Record                                                                                            | Step 1: 点击"Request Printed<br>Transcript" |
| View Student Information                                                                                  |                                           |
| View Holds                                                                                                |                                           |
| Midterm Grades                                                                                            |                                           |
| Final Grades                                                                                              |                                           |
| Grade Detail                                                                                              |                                           |
| Academic Transcript                                                                                       |                                           |
| Request Printed Transcript                                                                                |                                           |
| View Status of Transcript Requests                                                                        |                                           |
| Account Summary by Term                                                                                   |                                           |
| Account Summary                                                                                           |                                           |
| Select Tax Year                                                                                           |                                           |
| Tax Notification<br>Important Message about 1098T Tax Form, click here.                                   |                                           |
| Degree Evaluation<br>(Click here, For Degree Evaluation Guide ) ; (Click here, For Degree Evaluation FAQ) |                                           |
| Course Catalog                                                                                            |                                           |
| Class Schedule                                                                                            |                                           |

5. 进入Select a mailing address-1界面,开始选择需要寄送到的学校地址

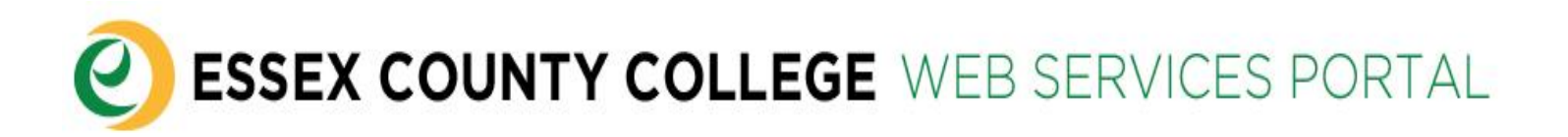

Continue

| Personal Information Student Services & Financial Aid                                                                                   |                                                 |
|----------------------------------------------------------------------------------------------------|-------------------------------------------------|
| Search Go                                                                                                    | Step 1: 点击第一行的"Look Up<br>College Code",选择学校代码; |
|                                                                                                    | Step 2: 点击"Continue"                            |
| Select a mailing address                                                                                                    |                                                 |
|                                                                                                    |                                                 |
| This is where your institution can place customized text that will help the learner enter the appropriate data for each required field. |                                                 |
| External College Code: Look Up College Code                                                                                             |                                                 |
| One of Your Addresses: None v                                                                                                    |                                                 |
| Internal College: None 🔻                                                                                                    |                                                 |
| Issue to:                                                                                                    |                                                 |
|                                                                                                    |                                                 |

6. 进入Select a mailing address-2界面,选择需要寄送到的学校所在州

| <b>ESSEX COUNTY COLLEGE</b> WEB SERVICES PORTAL                                                     |                                                             |
|----------------------------------------------------------------------------------------------------|-------------------------------------------------------------|
| Search Go                                                                                           |                                                             |
| Select a mailing address                                                                            | Step 1: 点击 "Select",选择需要<br>寄送到的学校所在州;                      |
| College Lookup Page<br>Select a State or Province: Select                                           | Step 2: 点击 "List Cities in<br>Selected State, …",跳转至下一<br>页 |
| OR<br>No countries available                                                                        |                                                             |
| List Cities in Selected State, Province or Country<br>Return to College page<br>Return to main menu | _                                                           |

7. 进入Select a mailing address-3界面,选择需要寄送到的学校所在城市

| <b>ESSEX COUNTY COLLEGE</b> WEB SERVICES PORTAL                                 |                                                                   |
|---------------------------------------------------------------------------------|-------------------------------------------------------------------|
| Search Go                                                                       | Step 1: 点击 "Select",选择需要寄送到的                                      |
| Select a mailing address                                                        | 学校所在城市;<br>Step 2: 点击 "List Colleges in selected City",<br>跳转至下一页 |
| College Lookup Page<br>Select College City: Select                              |                                                                   |
| List Colleges in selected City<br>Return to College page<br>Return to main menu |                                                                   |

8. 进入Select a mailing address-4界面,选择需要寄送到的学校名称

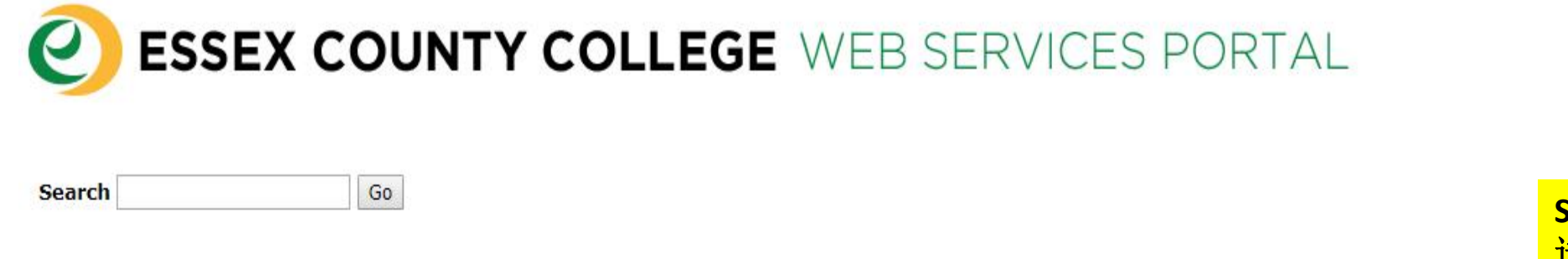

Select a mailing address

College Lookup Page

Select College name: Select...

Copy selected College information to Data Entry form

Return to College page

Return to main menu

Step 1: 点击 "Select",选择需要寄 送到的学校名称;
Step 2: 点击 "Copy selected College
information...",跳转至下一页

9. 进入Select Transcript Type界面,核对根据学校代码获取的学校地址信息以及补充其他(此处以UMB 为例)

#### SESSEX COUNTY COLLEGE WEB SERVICES PORTAL

|                                                                                                    |                                                                                                    | Step 1: Transcript Type需选择 "Web                                                |
|----------------------------------------------------------------------------------------------------|----------------------------------------------------------------------------------------------------|--------------------------------------------------------------------------------|
| Personal Information St                                                                                          | tudent Services & Financial Aid                                                                                | Official";                                                                     |
| Search                                                                                                    | Go                                                                                                    | Step 2: Course Level需选择                                                        |
| Select Transcript T                                                                                              | Туре                                                                                                    | Undergraduate                                                                  |
| <ul> <li>This is where your institution</li> <li>indicates required field</li> <li>Transcript Type: •</li> </ul> | ution can place customized text that will help the learner enter the appropriate data for each required field. | Step 3: 核对学校名称,Street Line 1,<br>City,State or Province,Zip or Postal<br>Code; |
| Course Levels:*<br>College Name:<br>Street Line 1:                                                               | Undergraduate  University of Massachusetts Bo Harbor Campus                                                    | Step 4: 根据实际情况,可以将具体收<br>件人/收件部门补充在Street Line 2;                              |
| Street Line 2:                                                                                                   | 可填写收件人/收件部门                                                                                                    |                                                                                |
| Street Line 3:<br>City:<br>State or Province:<br>Zip or Postal Code:<br>Nation:                                  | Boston<br>Massachusetts T<br>02125-3393<br>None T                                                              | Step 5: 根据实际情况,可以将具体收<br>件人/收件部门的联系电话补充在<br>Phone Number;                      |
| Area Code:                                                                                                    |                                                                                                    | Step 6:核对无误后点击 "CONTINUE"                                                      |
| Extension:<br>International Access Nur                                                                           |                                                                                                    |                                                                                |

10.进入Transcript Request Information界面,选择寄送方式

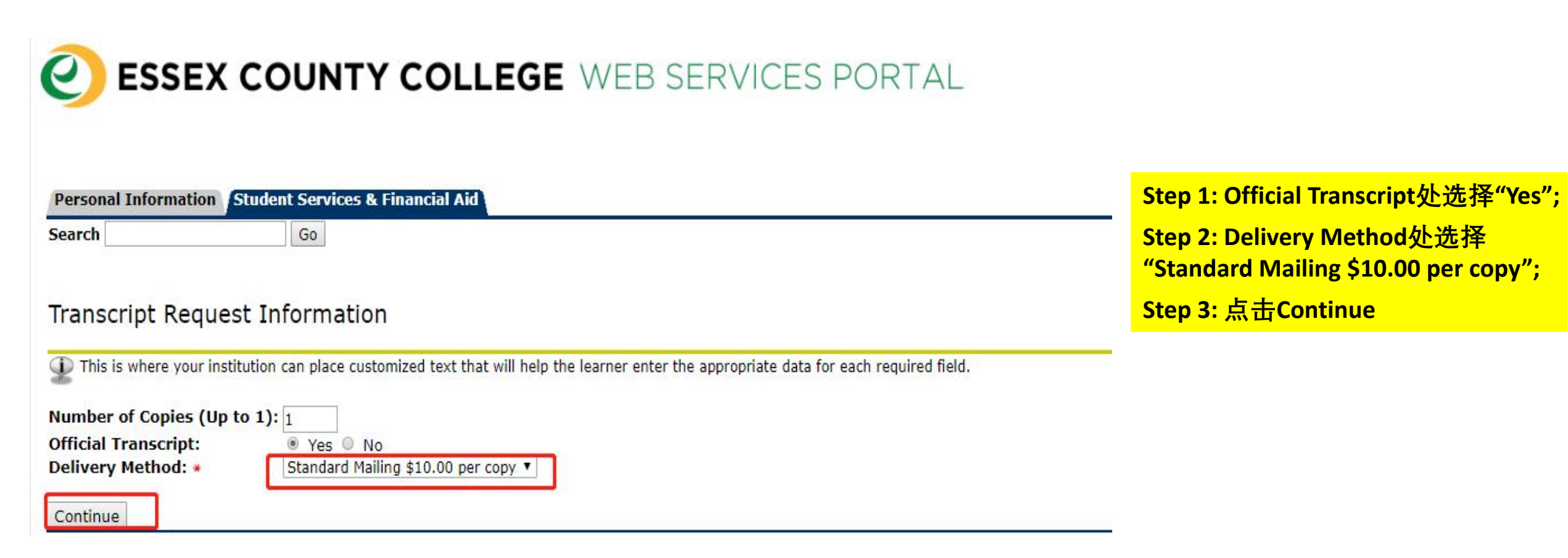

11.进入Transcript Request Confirmation界面,确认所有申请信息

| 🕗 ESSE                                                                                            | X COUNTY COLL                                                              | EGE WEB SERVICES PORTAL |                                                                                |
|---------------------------------------------------------------------------------------------------|----------------------------------------------------------------------------|-------------------------|--------------------------------------------------------------------------------|
| Personal Informat                                                                                 | Go Student Services & Financial Aid                                        |                         |                                                                                |
| Transcript Re                                                                                     | quest Confirmation                                                         |                         |                                                                                |
| Issued to:<br>Street:<br>City:<br>State or Province:                                              | University of Massachusetts Bo<br>Harbor Campus<br>Boston<br>Massachusetts |                         | <ul> <li>Step 1: 检查完信息后,无误则<br/>点击 "Submit Request",如需更<br/>改则返回上一页</li> </ul> |
| Zip or Postal Code<br>Course Levels:<br>Copies Ordered:                                           | : 02125-3393<br>Undergraduate<br>1                                         |                         |                                                                                |
| Official Transcript<br>Delivery Method:<br>Cost of Order:<br>Payment Method:<br>Drint Transcript: | : Yes<br>Standard Mailing<br>\$10.00<br>Bill Student's Account             |                         |                                                                                |
| Print Transcript:                                                                                 | AS SOON as possible                                                        |                         |                                                                                |

Submit Request

RELEASE: 8.7.1

12.进入Payment Information界面,确认金额以及输入付款账号,完成支付

|                                                                                                    | Ask for                                                                                                    | Help                                                           |
|----------------------------------------------------------------------------------------------------|----------------------------------------------------------------------------------------------------|----------------------------------------------------------------|
|                                                                                                    |                                                                                                    |                                                                |
| Amount and MethodPayment InformationDescription:Transcript RequestPayment amount:\$10.00Payment method:Credit or Debit Card | Submit Payment       Payment Receipt         Account Information       *Indicates required fields         *Card account number:       *Card account number: | Step 1: 在Card account<br>number输入银行卡账号<br>Step 2: 点击 "CONTINUE |
| Credit or Debit Card - We accept the following credit and debit cards.                                                      | Continue Cancel                                                                                                    |                                                                |